# FlexScan® HD2441W Värinestekidenävttö

#### Asennusopas

Tärkeää:Lue tämä Asennusopas ja CD-levyllä oleva Käyttöopas huolellisesti.<br/>Niissä on ohjeita turvallista ja tehokasta käyttöä varten. Säilytä tämä opas<br/>tulevaa käyttöä varten.

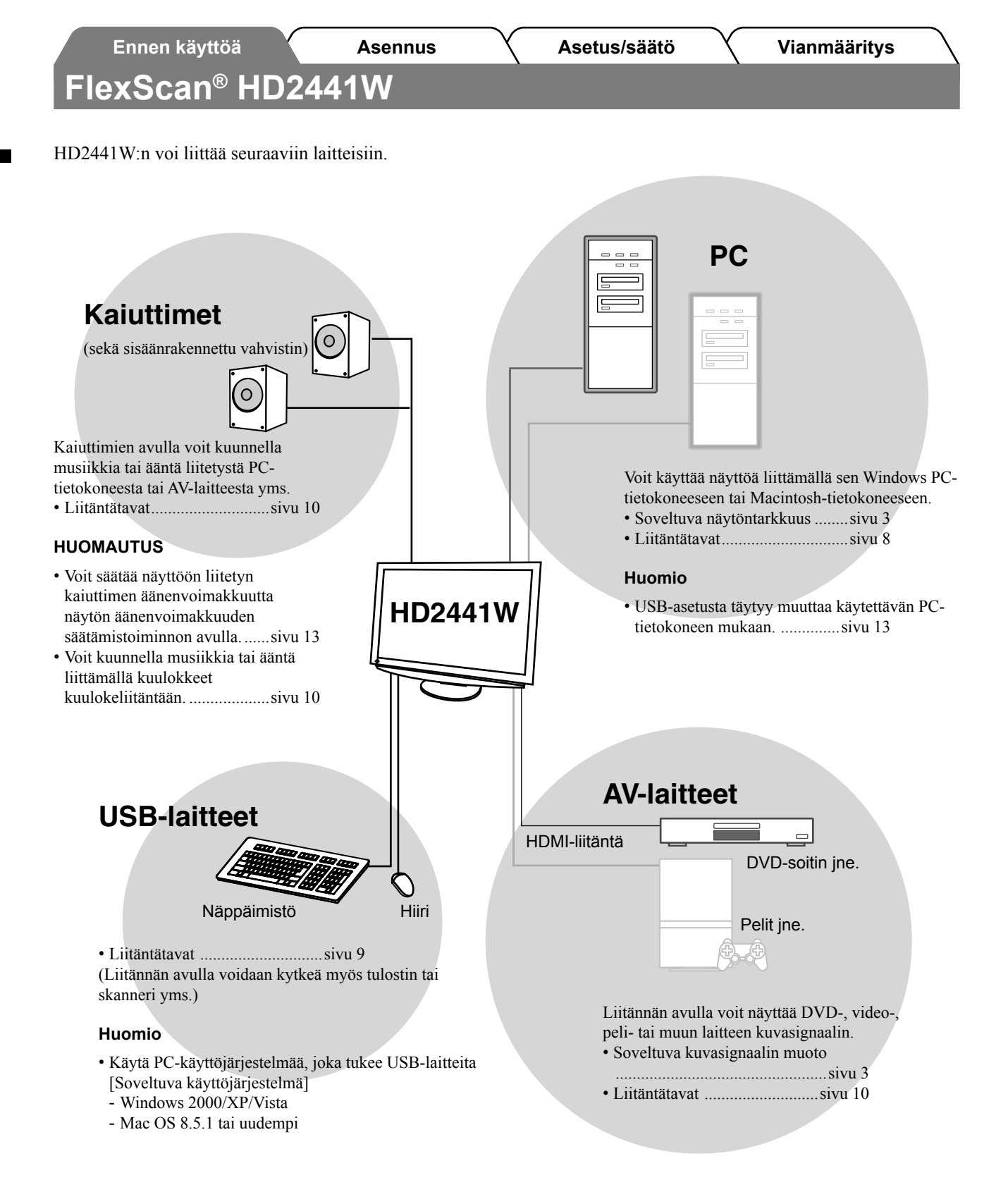

## Soveltuvat näytöntarkkuudet / kuvasignaalin muodot

Näyttölaite tukee seuraavia näytöntarkkuuksia ja kuvasignaalin muotoja:

#### PC-liitäntä

|                   | Testure   |                 | Digitaalinen tulosignaali | Analoginen tulosignaali |
|-------------------|-----------|-----------------|---------------------------|-------------------------|
| Naytontarkkuus    | Taajuus   | Huomautukset    | Pistekello (~ 162 MHz)    | Pistekello (~ 162 MHz)  |
| 640 × 400         | 70 Hz     | NEC PC-9821     | _                         | ✓                       |
| 640 × 480         | 67 Hz     | Apple Macintosh | _                         | ✓                       |
| 640 × 480         | ~75 Hz    | VGA, VESA       | ✓ (60 Hz)                 | ✓                       |
| 720 × 400         | 70 Hz     | VGA TEXT        | ✓                         | ✓                       |
| 720 × 480         | 60 Hz     | VESA            | ✓                         | ✓                       |
| 848 × 480         | 60 Hz     | VESA            | ✓                         | ✓                       |
| 800 × 600         | ~75 Hz    | VESA            | ✓ (60 Hz)                 | ✓                       |
| 832 × 624         | 75 Hz     | Apple Macintosh | _                         | ✓                       |
| 1024 × 768        | ~75 Hz    | VESA            | ✓ (60 Hz)                 | ✓                       |
| 1152 × 864        | 75 Hz     | VESA            | _                         | ✓                       |
| 1152 × 870        | 75 Hz     | Apple Macintosh | _                         | ✓                       |
| 1280 × 768 *1     | 60 Hz     | VESA CVT RB     | _                         | ✓                       |
| 1280 × 768 *1     | ~75 Hz    | VESA CVT        | —                         | ✓                       |
| 1280 × 960        | 60 Hz     | VESA            | ✓                         | ✓                       |
| 1280 × 960        | 75 Hz     | Apple Macintosh | _                         | ✓                       |
| 1280 × 1024       | ~75 Hz    | VESA            | ✓ (60 Hz)                 | √                       |
| 1360 × 768        | 60 Hz     | VESA            | _                         | ✓                       |
| 1600 × 1200       | 60 Hz     | VESA            | ✓                         | ✓                       |
| 1680 × 1050 *1    | 60 Hz     | VESA CVT        | ✓                         | ✓                       |
| 1680 × 1050 *1    | 60 Hz     | VESA CVT RB     | ✓                         | ✓                       |
| 1920 × 1200 *1 *2 | 60 Hz     | VESA CVT RB     | ✓                         | ✓                       |
| 1280 × 720p *3    | 50, 60 Hz | 720p            | ✓                         | ✓                       |
| 1920 × 1080p *3   | 50, 60 Hz | 1080p           | $\checkmark$              | ✓                       |

\*1 Leveässä muodossa olevaa tulosignaalia näytettäessä vaaditaan VESA CVT -standardin mukainen näytönohjain.

\*2 Suositustarkkuus (valitse tämä resoluutio).

\*3 Joidenkin AV-laitteiden näytöntarkkuus

#### HDMI-liitäntä

#### • Videosignaali

- 525i (480i) / 525p (480p) / 1125i (1080i) / 750p (720p) / 1125p (1080p) : 60 Hz
- 625i (576i) / 625p (576p) / 1125i (1080i) / 750p (720p) / 1125p (1080p) : 50 Hz
- Aänisignaali

2-kanavainen lineaari-PCM (32 kHz / 44,1 kHz / 48 kHz / 88,2 kHz / 96 kHz / 176,4 kHz / 192 kHz)

|              | Ennen käyttöä A                                                                                                    | sennus X                                                                                                    | Asetus/säätö                                                                                                    | X                                                                                                    | Vianmääritys                                                                                                    |
|--------------|----------------------------------------------------------------------------------------------------|----------------------------------------------------------------------------------------------------|----------------------------------------------------------------------------------------------------|----------------------------------------------------------------------------------------------------|----------------------------------------------------------------------------------------------------|
| R\<br>ä or   | VAMERKINNÄT                                                                                                    | merkintöiä. Nämä sisältä                                                                                                    | vät tärkeitä tietoia. Tutu                                                                                                    | stu niihi                                                                                                    | n huolellisesti.                                                                                                    |
|              | VAROITUS<br>VAROITUS-merkinnän jättäminen h<br>aiheuttaa vakavia henkilövahinkoja j<br>syntyvä tilanne voi olla hengenvaara                                                                                                    | uomiotta saattaa<br>a seurauksena<br>Ilinen.                                                                                                  | HUOMAA<br>HUOMAA-merkin<br>aiheuttaa kohtalais<br>vahinkoja tai johta                                                                                                    | nnän huo<br>ia henki<br>a tuottee                                                                                            | miota jättäminen saattaa<br>övahinkoja ja/tai aineellisi<br>n vahingoittumiseen.                                                                                    |
| $\mathbf{S}$ | Ilmoittaa toiminnon, jota ei saa suori                                                                                                    | ttaa.                                                                                                    |                                                                                                    |                                                                                                    |                                                                                                    |
|              | Ilmoittaa pakollisen toimenpiteen, jo                                                                                                    | ta on noudatettava.                                                                                                    |                                                                                                    |                                                                                                    |                                                                                                    |
| )            | VAROITUS<br>Jos laitteesta nousee savua, ilma<br>palaneen käryä tai laitteesta kuu<br>ääntä, irrota laite heti pistorasias<br>yhteyttä jälleenmyyjään.<br>Yritys käyttää epäkuntoista laitetta saa<br>tulipalon tai sähköiskun tai vahingoitta<br>Älä päästä laitteeseen pieniä esii<br>nesteitä.<br>Vahingossa ilmastointiaukoista kotelor<br>pienet esineet tai nesteroiskeet voivat a<br>tulipalon tai sähköiskun tai vahingoitta | assa on<br>luu outoa<br>sta ja ota<br>ttaa aiheuttaa<br>la laitteistoa.<br>neitä tai<br>n sisään putoavat<br>liheuttaa<br>la laitteistoa. Jos | Käytä laitteen n<br>virtajohtoa, ja li<br>Varmista virtajohto<br>käyttöjännitteen v<br>seurauksena voi o<br>"Virtalähde: 100-1<br>Sijoita laite asia<br>Muussa tapaukses<br>laitteiston vahingo<br>- Älä sijoita ulkoil<br>- Älä sijoita kuljet | nukana<br>itä laite<br>lon nime<br>astaavuu<br>lla sähkö<br>20/200-<br>anmuka<br>sa seurau<br>ittumine<br>maan.<br>usjärjest | toimitettavaa<br>normaaliin pistorasiaa<br>Ilisjännitteen ja<br>s. Muussa tapauksessa<br>isku.<br>240 Vac 50/60 Hz"<br>isesti.<br>iksena voi olla sähköisku t<br>n. |
|              | välittömästi virtalähteestä. Anna valtut<br>huoltoteknikon tarkastaa laite ennen ku<br>uudelleen käyttöön.                                                                                                    | , irrota faite<br>itetun<br>iin se otetaan                                                                                                    | <ul> <li>Älä sijoita pölyis</li> <li>Älä sijoita pölyis</li> <li>Älä sijoita paikk<br/>kosketuksiin höy</li> <li>Älä sijoita lähell</li> </ul>                                                                                                  | seen tai k<br>aan, joss<br>vryn kans<br>e lämmö                                                                              | costeaan ympäristöön.<br>a näyttö tulee välittömästi<br>ssa.<br>n tai kosteuden lähdettä.                                                                           |
|              | Laitteisto on liitettävä maadoitett<br>Muussa tapauksessa seurauksena voi o                                                                                                    | t <b>uun pistorasiaan.</b><br>lla sähköisku.                                                                                                  |                                                                                                    |                                                                                                    |                                                                                                    |
| 7            | HUOMAA                                                                                                    |                                                                                                    |                                                                                                    |                                                                                                    |                                                                                                    |
| )            | <ul> <li>Älä peitä kotelon ilmastointiaukki</li> <li>Älä aseta esineitä ilmastointiaukkoje</li> <li>Älä asenna laitetta suljettuun tilaan.</li> <li>Älä käytä laitetta makuulle asetettuna<br/>Ilmastointiaukkojen peittäminen estää<br/>saattaa aiheuttaa tulipalon, sähköiskun</li> </ul>                                                                                                    | n päälle.<br>n tai ylösalaisin.<br>ilmanvaihdon ja<br>tai laitteiston                                                                         | Käytä helposti l<br>pistorasiaa.<br>Näin ongelmatilar<br>nopeasti.                                                                                                    | l <b>uokse</b><br>ateissa vi                                                                                                 | <b>päästävissä olevaa</b><br>rta voidaan katkaista                                                                                                    |

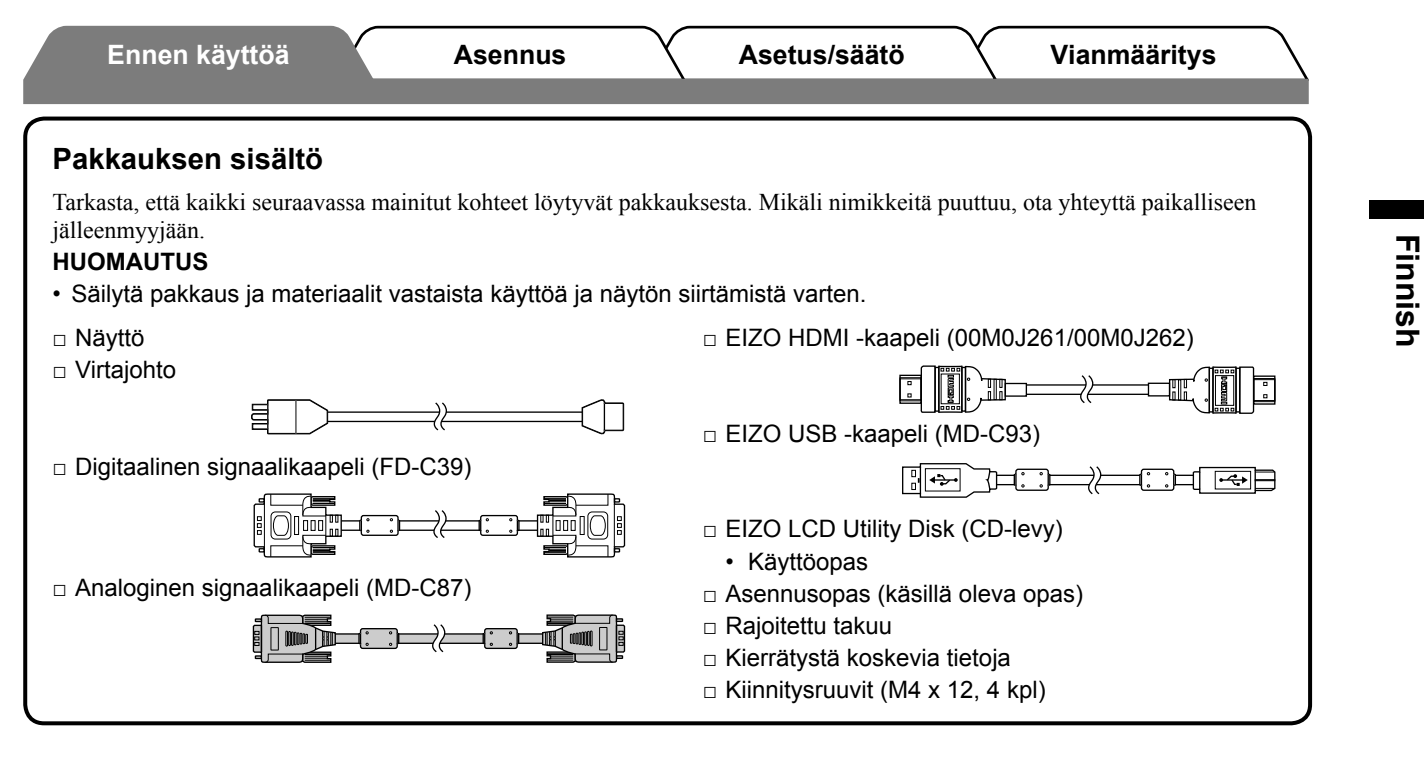

## Tietoja asennus- ja käyttöoppaasta

| <b>Käyttöopas</b><br>(a CD launullä alaua ndf tiadaata*) Sisältää käyttötiedot, kuten näytön säädöt, asetukset ja tekniset tiedot. | Asennusopas<br>(käsillä oleva opas)              | Sisältää perustiedot näyttölaitteen liittämisestä ulkoisiin laitteisiin, kuten tietokoneeseen, sekä näyttölaitteen käyttöohjeet. |
|----------------------------------------------------------------------------------------------------|--------------------------------------------------|----------------------------------------------------------------------------------------------------|
| (• CD-levylla oleva pul-tiedosto·)                                                                                                 | Käyttöopas<br>(• CD-levyllä oleva pdf-tiedosto*) | Sisältää käyttötiedot, kuten näytön säädöt, asetukset ja tekniset tiedot.                                                        |

\* Lukemiseen tarvitaan Adobe Reader -ohjelma.

• Tuotetiedot vaihtelevat myyntialueittain. Varmista, että oppaan kieli vastaa ostoaluetta.

## Tietoja EIZO LCD Utility Disk (CD-levy)

#### Levyn sisältö

 Levyn sisältö ja ohjelmiston yleiskatsaus Levy sisältää seuraavat tiedostot. Katso lisäohjeita ohjelmiston käynnistämisestä ja tiedostojen käytöstä levyllä olevasta "Readme.txt"- tai "Readme"-tiedostosta.

| Kohde                                                | Yleiskatsaus                                                                                                    | Windows-<br>tietokoneille | Macintosh-<br>tietokoneille |
|------------------------------------------------------|----------------------------------------------------------------------------------------------------|---------------------------|-----------------------------|
| "Readme.txt"- tai "Readme"-tiedosto                  |                                                                                                    | $\checkmark$              | ✓                           |
| Väriprofiilit (ICC-profiilit)                        | Väriprofiilit                                                                                                    | $\checkmark$              | ✓                           |
| Näytönsäätöohjelma                                   | Ohjelman avulla voi säätää näytön<br>asetuksia seuraamalla näyttöön<br>tulevia asetusmalleja ja toimintoja.                                                   | ✓                         | ~                           |
| ScreenManager Pro for LCD<br>(Windows-tietokoneille) | Apuohjelmisto, jonka avulla näytön<br>asetuksia voi muuttaa PC-tietokoneen<br>hiirellä ja näppäimistöllä.                                                     |                           |                             |
| WindowMovie Checker -ohjelmisto*                     | WindowMovie on ScreenManager Pro<br>LCD -ohjelmiston toiminto.<br>Katso lisätietoja levyllä olevasta<br>ScreenManager Pro LCD -ohjelmiston<br>käyttöoppaasta. | ~                         | _                           |
| Näyttölaitteen käyttöonas (PDE-tiedost               | 0)                                                                                                    |                           |                             |

Nayttolaitteen kayttoopas (PDF-tiedosto)

\* WindowMovie Checker -ohjelmisto ei tue Windows Vista -käyttöjärjestelmää.

#### ScreenManager Pro for LCD käyttäminen

Katso ScreenManager Pro for LCD asennus- ja käyttöohjeet levyllä olevasta käyttöoppaasta.

5

Asennus

## Säädöt ja toiminnot

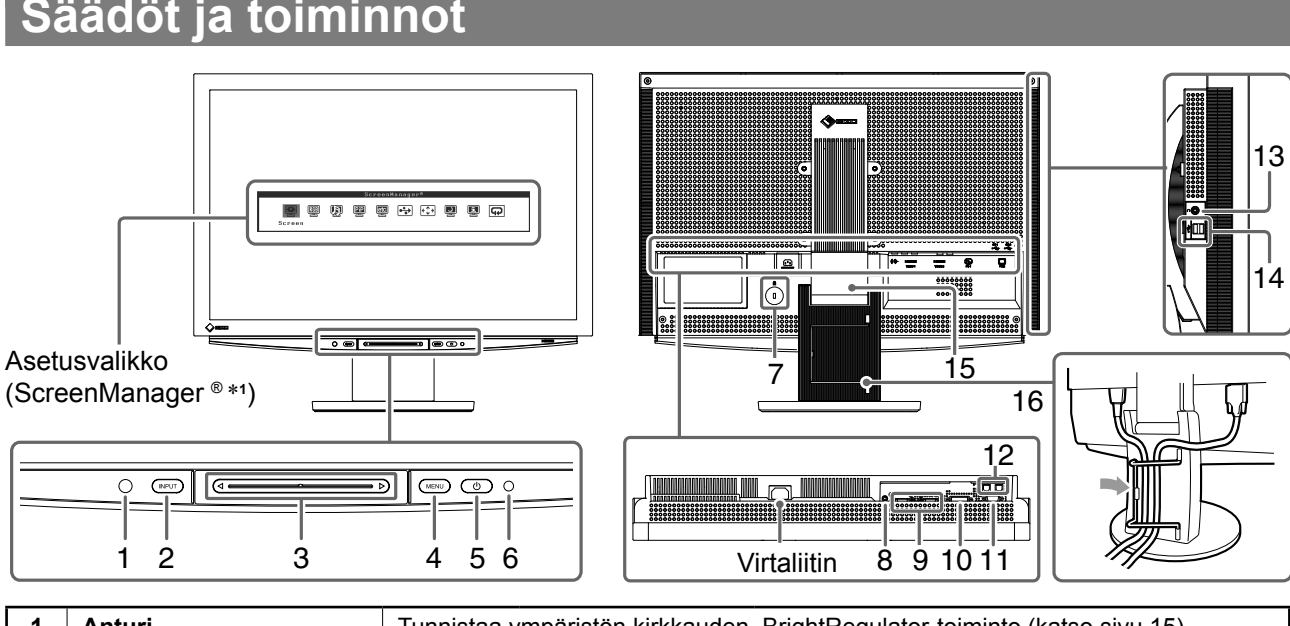

| 1  | Anturi                                    | Tunnistaa ympariston kirkkauden. BrightRegulator-toiminto (katso sivu 15).                                                                                                    |  |
|----|-------------------------------------------|----------------------------------------------------------------------------------------------------|--|
| 2  | Tulosignaalin<br>valintakytkin (INPUT) *² | <ul> <li>Näyttää/sulkee Tulosignaalin valinta -valikon.</li> <li>Kun kytkintä painetaan n. 2 sekuntia PC-tulosignaalin ollessa käytössä, videonäyttö tulee näkyviin. PinP (Kuva kuvassa) -toiminto.</li> </ul> |  |
| 3  | Liukupalkki *²                            | <ul> <li>Käytetään valikoiden asetusten määrittämiseen.</li> <li>Jos palkkia kosketetaan, kun valikko ei ole näkyvissä, äänenvoimakkuusvalikko tulee näyttöön.</li> </ul>                                      |  |
| 4  | Valikkokytkin (MENU) *2                   | Näyttää/sulkee asetusvalikon.                                                                                                    |  |
| 5  | Virtakytkin ( 🕛 )                         | Virran kytkeminen ja katkaiseminen.                                                                                                    |  |
| 6  | Virran merkkivalo                         | Ilmoittaa näytön toimintatilan.<br>Sininen : Näyttö on käytössä Oranssi : Virransäästö<br>Pois : Virta katkaistu                                                                                               |  |
| 7  | Turvalukon paikka                         | Tukee Kensington's MicroSaver -turvajärjestelmää.                                                                                                    |  |
| 8  | Äänisignaalin<br>ulostuloterminaali       | [Stereo-miniliitin] Kaiuttimien yms laitteiden liittäminen sisäänrakennettuun vahvistimeen.                                                                                                    |  |
| 9  | Tulosignaalin liittimet<br>(VIDEO 1/2)    | [HDMI-liitin × 2] AV-laitteiden liittämiseen.                                                                                                    |  |
| 10 | Tulosignaalin liitin (PC 1)               | [DVI-D-liitin] PC-tietokoneen liittämiseen.                                                                                                    |  |
| 11 | Tulosignaalin liitin (PC 2)               | [15-nastainen D-Sub-miniliitäntä] PC-tietokoneen liittämiseen.                                                                                                    |  |
| 12 | USB-portit (Ylemmät)                      | [Vastasuunta × 2] PC-tietokoneen liittämiseen.                                                                                                    |  |
| 13 | Kuulokeliitin                             | [Stereo-miniliitin] Kuulokkeiden liittämiseen.                                                                                                    |  |
| 14 | USB-portit (Alemmat)                      | [Paluusuunta × 2] Ulkoisen USB-laitteen liittämiseen.                                                                                                    |  |
| 15 | ArcSwing 2 -teline                        | Käytetään näytön korkeuden ja kallistuskulman säätämiseen.                                                                                                    |  |
| 16 | Kaapelinpidin                             | Peittää näytön kaapelit.                                                                                                    |  |

\*1 ScreenManager ® on EIZOn asetusvalikosta käyttämä lempinimi.

(Tässä käyttöoppaassa asetusvalikon asetus-/säätökohteiden kohteiden nimet ovat merkitty kulmasulkeiden sisälle <>. (esimerkiksi : <Color>))

\*2 Kun tätä kohdetta kosketetaan näytön virran katkaisun aikana, näyttö käynnistyy.

Asennus

Asetus/säätö

## Toimintakytkimen käyttäminen

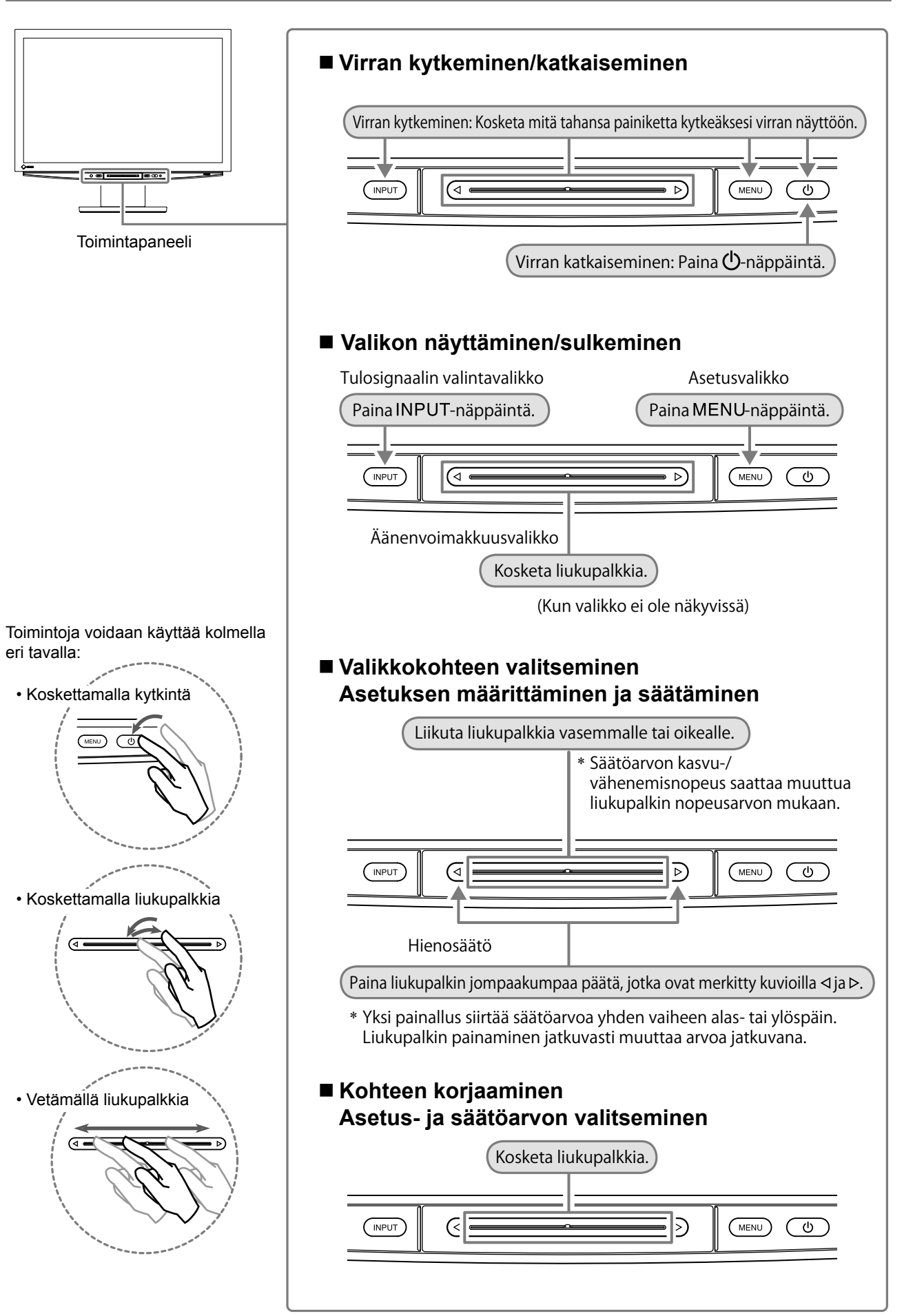

## 2 Liitä PC-tietokone laitteeseen.

#### Huomio

• Kun vaihdat nykyisen näytön HD2441W -näyttöön, varmista, että PC-tietokoneen tarkkuus- ja vertikaalitaajuusasetukset ovat HD2441W -näytön mukaisia. Tarkista asetukset tarkkuutaulukosta (katso sivu 3), ennen kuin liität laitteen tietokoneeseen.

#### 1. Varmista, että PC-tietokoneen virta on katkaistu.

**2. Liitä näyttö tietokoneeseen liittimiä vastaavalla signaalikaapelilla.** Kiristä liittimien ruuvit kaapelin liittimien kytkemisen jälkeen.

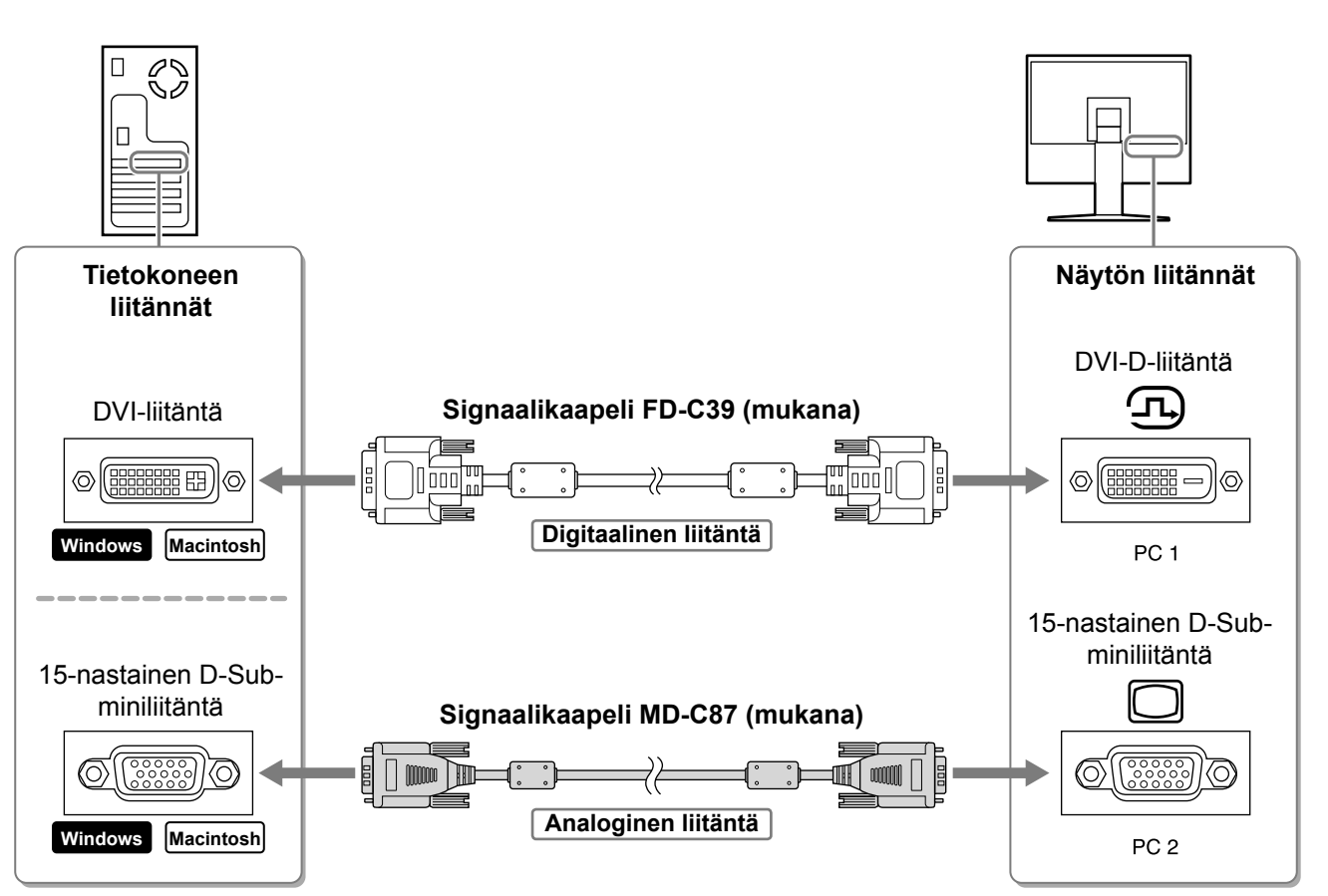

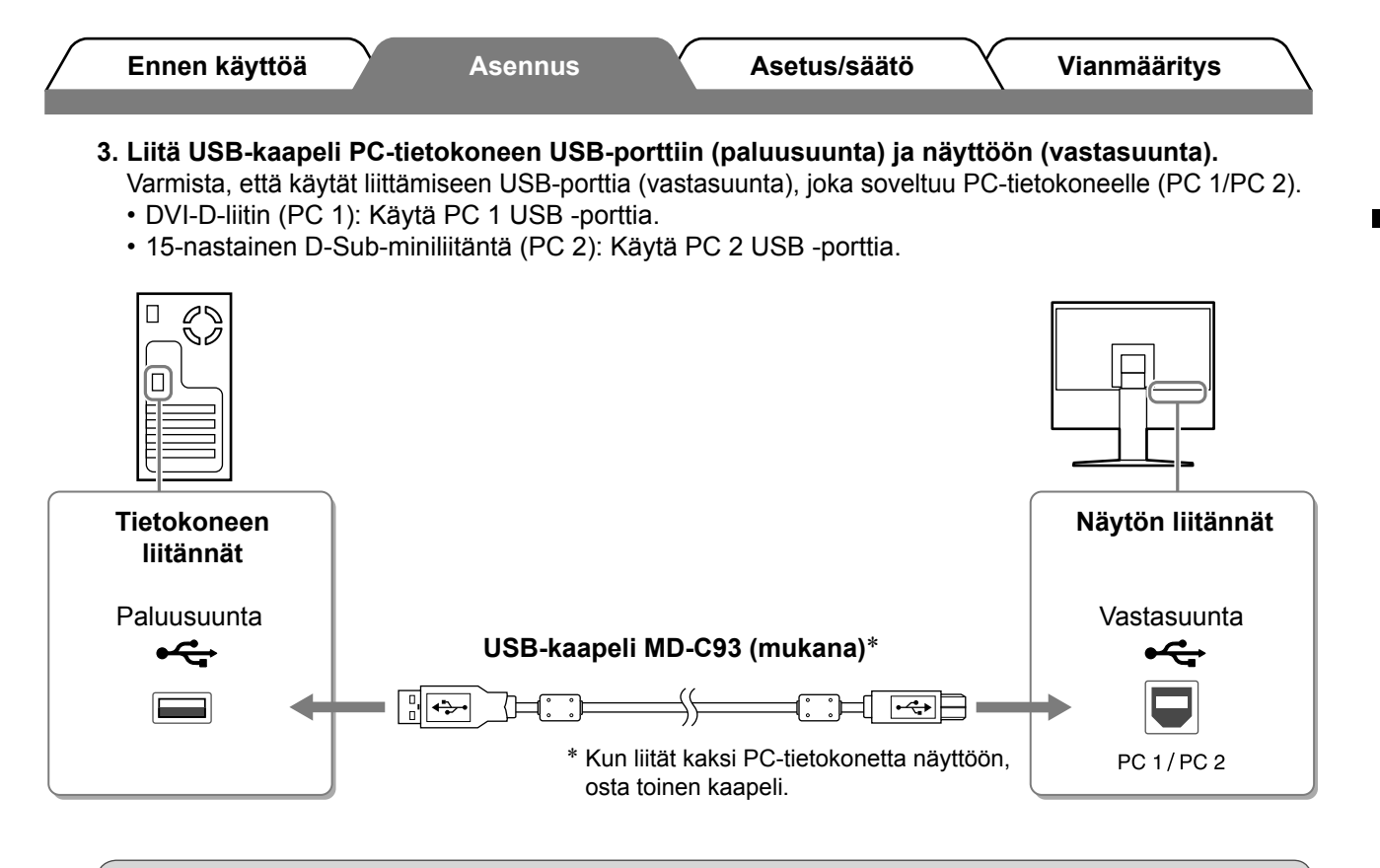

#### Huomio

 Kun liität näytön PC-tietokoneeseen USB-kaapelin avulla, näytön USB-asetus täytyy muuttaa PCtietokoneen mukaiseksi (katso sivu 13).

#### HUOMAUTUS

• Näyttö on varustettu USB-äänitoiminnolla. Voit kuunnella PC-tietokoneenn musiikkia ja ääntä liittämällä USBkaapelit.

## 3 Liittää USB-laitteet.

1. Liitä USB-laitteet (näppäimistö, hiiri jne) näytön USB-porttiin (paluusuunta).

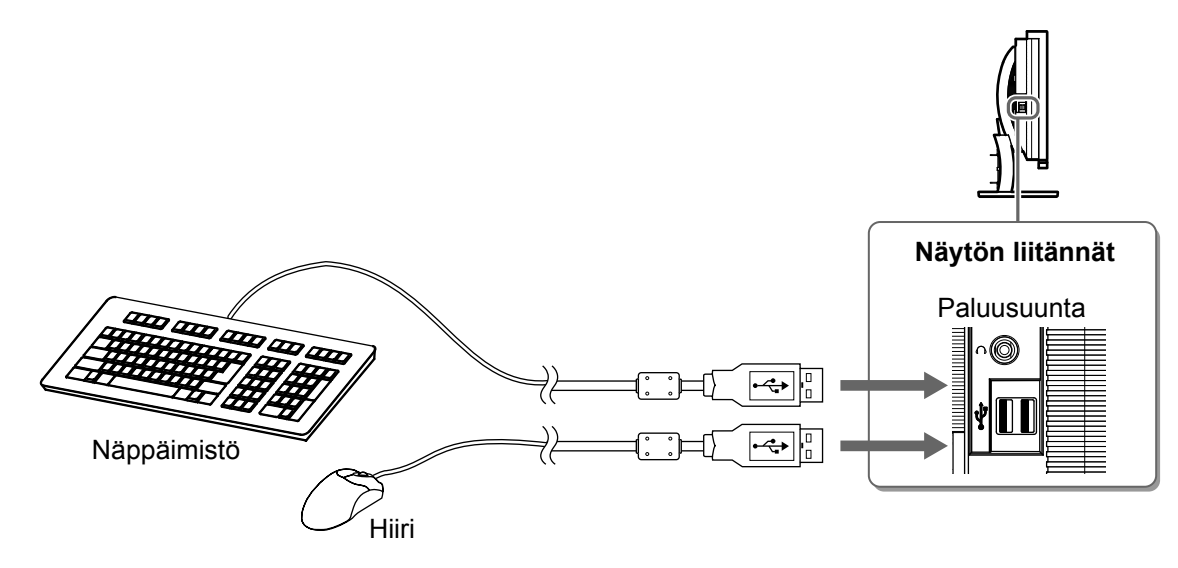

#### Huomio

- Kun olet liittänyt USB-laitteet ja kytkenyt virran näyttöön, USB-toiminto asennetaan automaattisesti.
- Näyttö ei välttämättä toimi oikein käytetystä PC-tietokoneesta, käyttöjärjestelmästä ja USB-laitteista riippuen. (Jos USB-laitteen käytössä ilmenee ongelmia, ota yhteyttä laitevalmistajaan.)

9

Finnish

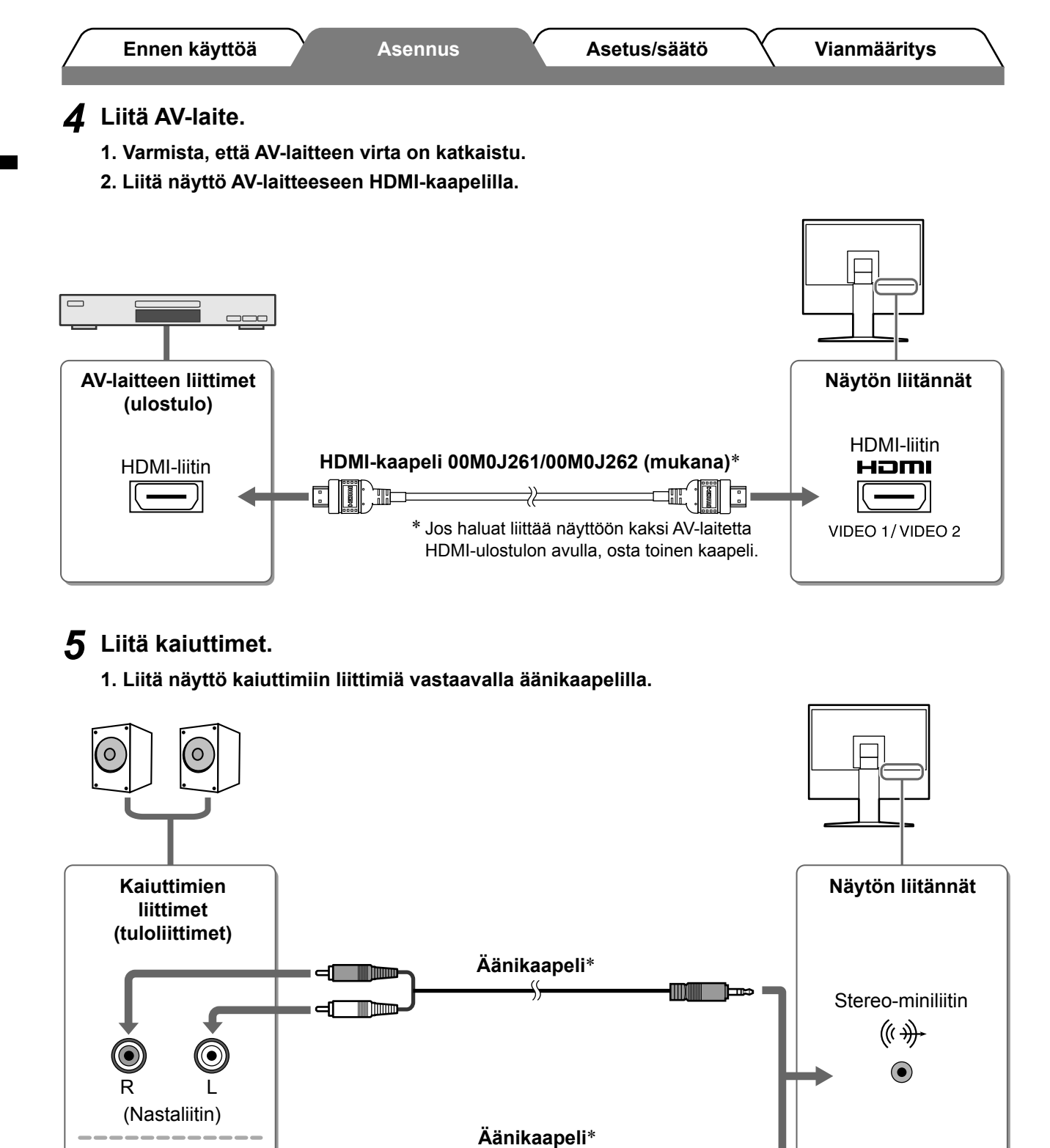

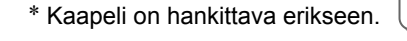

m

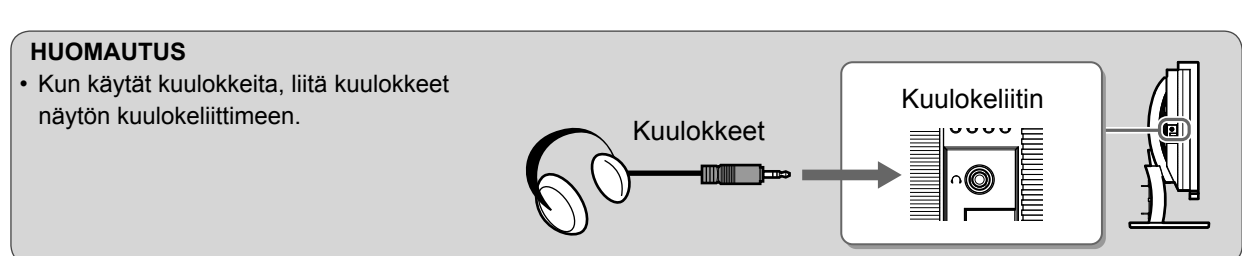

 $\mathcal{C}$ 

## 6 Liitä näytön virtajohto virtalähteeseen.

Stereo-miniliitin

1. Kytke virtajohto pistorasiaan ja virtaliitin näyttöön.

10

Ennen käyttöä

Asennus

Asetus/säätö

Vianmääritys

Näytön korkeuden ja kulman säätäminen

Säädä näytön korkeus, kallistus- ja kiertokulma työskentelyn kannalta sopiviksi.

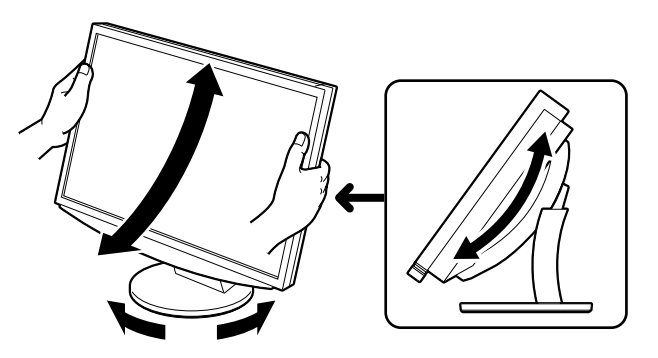

Näytön virran merkkivalo syttyy sinisenä.

## Kytke virta ulkoisiin laitteisiin.

Ennen käyttöä

Näyttöasetukset

#### **3** Vaihda tulosignaali näyttämään laitteista lähetettävä haluttu kuvasignaali.

- 1. Paina INPUT-näppäintä. Tulovalinta-valikko tulee näkyviin.
- 2. Valitse tulosignaali liikuttamalla liukupalkkia vasemmalle tai oikealle ja paina liukupalkkia. Kuva tulee näyttöön.

## **4** Kun kuva on tullut näyttöön, suorita seuraavat toimenpiteet näytön tilan mukaisesti.

Kun näyttö vastaanottaa analogisignaalin PC-tietokoneesta (PC 2 -tulovalinta) [Auto Screen/ Range Adjust]

Käytä automaattista säätötoimintoa. Näyttö (kello, vaihe, asento) ja signaalin ulostuloalue säädetään automaattisesti.

Automaattinen säätötoiminto ei ole tarpeen digitaalisen tulosignaalin yhteydessä (PC 1 -tulovalinta), koska tällöin kuva näkyy oikein näyttölaitteen valmiiden tietojen perusteella.

1. Paina MENU-näppäintä.

Asetusvalikko avautuu näyttöön.

- 2. Valitse <Screen>-kuvake ja paina liukupalkkia. <Screen>-valikko avautuu näyttöön.
- 3. Valitse <Auto Screen Adjust> -kuvake ja paina liukupalkkia.

Viesti-ikkuna tulee näyttöön.

- **4. Valitse "Yes" ja paina liukupalkkia.** Automaattinen näytön säätötoiminto käynnistyy ja kello, vaihe ja näytön asento säädetään automaattisesti.
- 5. Valitse <Auto Range Adjust> -kuvake ja paina liukupalkkia. Viesti-ikkuna tulee näyttöön.
- 6. Valitse "Yes" ja paina liukupalkkia. Automaattinen alueen säätötoiminto aktivoidaan ja signaalin ulostuloalue säädetään automaattisesti.
- 7. Paina MENU-näppäintä. Asetusvalikko suljetaan.

#### Huomio

 Automaattinen näytön säätötoiminto toimii oikein, kun kuva näkyy kokonaan näytön kuva-alueella. Toiminto ei toimi oikein, kun kuva näkyy vain osassa näyttöä (esim. DOS-komentoikkunassa) tai mustan taustan (esim. taustakuva) ollessa käytössä. Automaattinen säätötoiminto ei välttämättä toimi joidenkin näytönohjainten kanssa.

Screen-valikko

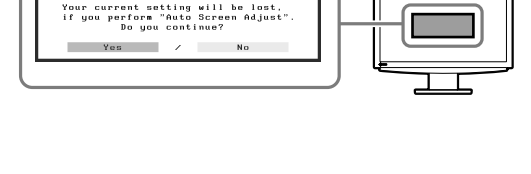

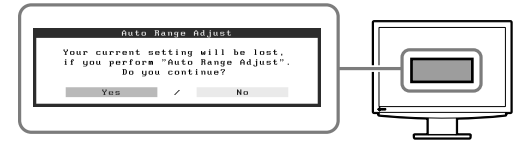

Asennus

Tulosignaalin valintavalikko

13

#### Kun liität näytön PC-tietokoneeseen USB-liitännän avulla [USB]

Kytke näytön USB-asetukseksi joko "PC 1" tai "PC 2" käytettävän tietokoneen mukaan. Jos asetusta ei määritetä oikein, näyttöön liitetyt USB-laitteet eivät välttämättä toimi tai kaiuttimista ei kuulu ääntä.

#### Huomio

- Kun USB-asetusta määritetään, näyttöön saattaa tulla viesti-ikkuna.
- Viesti:

"If the USB setting is changed, the USB connection to the selected PC will be lost. Do you change the setting?"

Kun viesti tulee näkyviin, huomioi seuraavat asiat.

- Kun liität muistilaitteen, kuten USB-muistin näyttöön, älä muuta asetusta. Tiedot saattavat vaurioitua ja ne voidaan menettää. Varmista, että muutat USB-asetuksen, kun olet irrottanut muistilaitteen näytöstä.
- Älä muuta asetusta, kun jokin sovellus, kuten esimerkiksi äänisovellus on käytössä. Ääni ei välttämättä kuulu, kun asetus palautetaan alkuperäiseen määritykseen. Varmista, että muutat USB-asetuksen, kun olet sulkenut sovelluksen.

## 1. Paina MENU-näppäintä.

Asetusvalikko avautuu näyttöön.

- 2. Valitse <USB>-kuvake ja paina liukupalkkia. <USB>-valikko avautuu näyttöön.
- 3. Valitse asetus liikuttamalla liukupalkkia oikealle ja vasemmalle.
- **4. Kun olet valinnut asetuksen, paina liukupalkkia.** USB-asetus on määritetty.
- **5. Paina** MENU**-näppäintä.** Asetusvalikko suljetaan.
- Äänenvoimakkuus on liian korkea/liian matala [Volume]

Säätää äänenvoimakkuutta.

- **1. Kosketa liukupalkkia.** Äänenvoimakkuus-valikko avautuu näyttöön.
- 2. Säädä äänenvoimakkuutta liikuttamalla liukupalkkia oikealle ja vasemmalle.

Liukupalkin vetäminen vasemmalle laskee äänenvoimakkuutta ja vetäminen oikealle kasvattaa sitä.

#### Huomio

Sammuta näyttö, jos et käytä sitä pitkään aikaan. Virtajohdon irrottaminen katkaisee täysin virransyötön näyttölaitteeseen.

## Äänenvoimakkuusvalikko

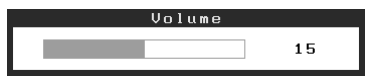

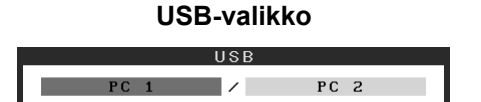

## Näyttötilan valitseminen

Muuttamalla väritilaa voit valita sopivan näyttötilan helposti.

## Väritila

(PC-tulosignaalia varten)

| Text          | Sopii mm. tekstinkäsittely- ja taulukkolaskentakäyttöön.                   |  |
|---------------|----------------------------------------------------------------------------|--|
| Picture       | Sopii mm. valokuvien toistamiseen.                                         |  |
| Movie         | Sopii animoitujen kuvien toistamiseen.                                     |  |
| Custom (PCx*) | Mukautetun asetuksen määrittäminen.                                        |  |
| sRGB          | Soveltuu värien kohdentamiseen sRGB-yhteensopivien oheislaitteiden kanssa. |  |

## (VIDEO-tulosignaalia varten)

| Standard            | Standardi video-näyttö.             |  |
|---------------------|-------------------------------------|--|
| Soft                | Sopiva asetus elokuville yms.       |  |
| Dynamic             | Sopii tarkasti rajatuille kuville.  |  |
| Custom<br>(VIDEOx*) | Mukautetun asetuksen määrittäminen. |  |

\* Kyseisenä aikana valittu tulo näkyy näytöllä.

## **1** Paina MENU-näppäintä.

Asetusvalikko avautuu näyttöön.

**2** Valitse <Color>-kuvake ja paina liukupalkkia.

<Color>-valikko avautuu näyttöön.

## **3** Valitse <Color Mode>-kuvake ja paina liukupalkkia. <Color Mode>-valikko avautuu näyttöön.

- **4** Valitse tila liikuttamalla liukupalkkia oikealle tai vasemmalle.
- **5** Paina liukupalkkia, kun olet valinnut halutun väritilan. Valittu tila otetaan käyttöön.

#### **6** Paina MENU-näppäintä. Asetusvalikko suljetaan.

## Color-valikko

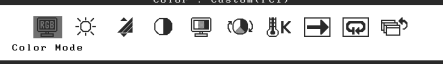

## Color Mode-valikko

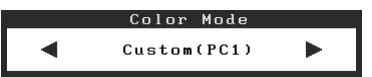

Asetus/säätö

Perusasetusten ja -säätöjen suorittaminen. Katso lisäasetuksiin/-säätöihin liittyvät tiedot CD-levyn käyttöoppaasta.

## Kirkkauden säätäminen

## BrightRegulator

Ennen käyttöä

Näytön kirkkaus säädetään automaattisesti vastaamaan sekä kuvan että ympäristön kirkkautta näyttölaitteen alareunassa sijaitsevan tunnistimen avulla.

## Manuaalinen määrittäminen

#### 1 Paina MENU-näppäintä.

Asetusvalikko avautuu näyttöön.

## **2** Valitse <Color>-kuvake ja paina liukupalkkia.

<Color>-valikko avautuu näyttöön.

**3** Valitse <Brightness>-kuvake ja paina liukupalkkia.

<Brightness>-valikko avautuu näyttöön.

Z Säädä kirkkautta liikuttamalla liukupalkkia oikealle tai vasemmalle.

Vetämällä liukupalkkia vasemmalle näytön kirkkaus vähenee ja vetämällä palkkia oikealle kirkkaus kasvaa.

**5** Paina liukupalkkia, kun olet valinnut halutun kirkkauden.

Valittu kirkkausasetus tallennetaan.

6 Paina MENU-näppäintä.

Asetusvalikko suljetaan.

#### Huomio

Älä peitä tunnistinta.

#### **Brightness-valikko**

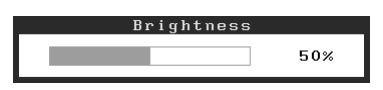

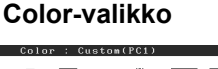

Vianmääritys

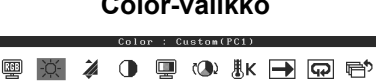

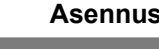

| $\bigcap$ | Ennen käyttöä | Asennus | Asetus/säätö | Vianmääritys |
|-----------|---------------|---------|--------------|--------------|
| Ei        | kuvaa -ond    | nelma   |              |              |

Jos näytössä ei näy kuvaa, kun seuraavat korjaustoimenpiteet on suoritettu, ota yhteyttä paikalliseen jälleenmyyjään.

### 1. Tarkista virran merkkivalo.

| Oire     | Tila                                 | Mahdollinen aiheuttaja ja korjaava<br>toimenpide                                     |
|----------|--------------------------------------|--------------------------------------------------------------------------------------|
| Ei kuvaa | Virran merkkivalo ei syty.           | Tarkista, onko virtajohto kytketty<br>asianmukaisesti.<br>Paina                      |
|          | Virran merkkivalo palaa oranssina.   | Vaihda tulosignaalia painamalla INPUT-<br>näppäintä.                                 |
|          |                                      | (PC-signaalia käytettäessä,)<br>Paina näppäimistön näppäintä tai napsauta<br>hiirtä. |
|          |                                      | Käynnistä tietokone.                                                                 |
|          |                                      | (VIDEO-signaalia käytettäessä,)<br>Kytke virta AV-laitteisiin.                       |
|          | Virran merkkivalo palaa<br>sinisenä. | Varmista, että ulkoiset laitteet ovat liitetty<br>näyttöön oikein.                   |
|          |                                      | (PC-signaalia käytettäessä,)<br>Tarkista voimakkuus*-asetus.                         |
|          |                                      | (VIDEO-signaalia käytettäessä,)<br>Tarkista kentän arvo* -asetus.                    |

\* Katso lisätietoja voimakkuuden säätämisestä ja kentän arvon asetuksesta CD-levyllä olevasta käyttöoppaasta.

## 2. Tarkista näytöllä oleva virhesanoma.

Nämä sanomat tulevat näyttöön, kun tulosignaali on väärä siinäkin tapauksessa, että näyttölaite toimii moitteettomasti.

| Oire                                                              | Tila                                                                                                    | Mahdollinen aiheuttaja ja korjaava<br>toimenpide                                                                     |
|-------------------------------------------------------------------|----------------------------------------------------------------------------------------------------|----------------------------------------------------------------------------------------------------|
| PC 1<br>Signal Error<br>fD:162.0MHz<br>fH: 75.0kHz<br>fV: 60.0 Hz | PC-tietokoneesta lähetettävän<br>signaalin taajuus on määritetyn<br>alueen ulkopuolella.<br>(Kyseinen signaalitaajuus<br>näytetään punaisella.) | Vaihda näyttötila sopivaksi näytönohjaimen<br>apuohjelman avulla. Katso lisätiedot<br>näytönohjaimen käyttöoppaasta. |
| VIDEO 1<br>Signal Error                                           | AV-laitteesta lähtevän signaalin<br>taajuus on määritetyn alueen<br>ulkopuolella.                                                               | (VIDEO-signaalia käytettäessä,)<br>Varmista digitaalisen signaalin muoto liitetyn<br>laitteen käyttöoppaasta.        |

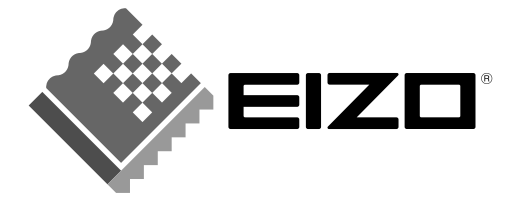

#### EIZO NANAO CORPORATION

153 Shimokashiwano, Hakusan, Ishikawa 924-8566 Japan Phone: +81 76 277 6792 Fax: +81 76 277 6793

#### EIZO NANAO TECHNOLOGIES INC.

5710 Warland Drive, Cypress, CA 90630, U.S.A. Phone: +1 562 431 5011 Fax: +1 562 431 4811

#### EIZO EUROPE AB

Lovangsvagen 14 194 61, Upplands Väsby, Sweden Phone: +46 8 590 80 000 Fax: +46 8 590 91 575

#### EIZO NANAO AG

Moosacherstrasse 6, Au CH - 8820 Wadenswil, Switzerland Phone: +41-0-44 782 24 40 Fax: +41-0-44 782 24 50

#### Avnet Technology Solutions GmbH

Lötscher Weg 66, D-41334 Nettetal, Germany Phone: +49 2153 733-400 Fax: +49 2153 733-483

http://www.eizo.com

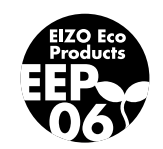